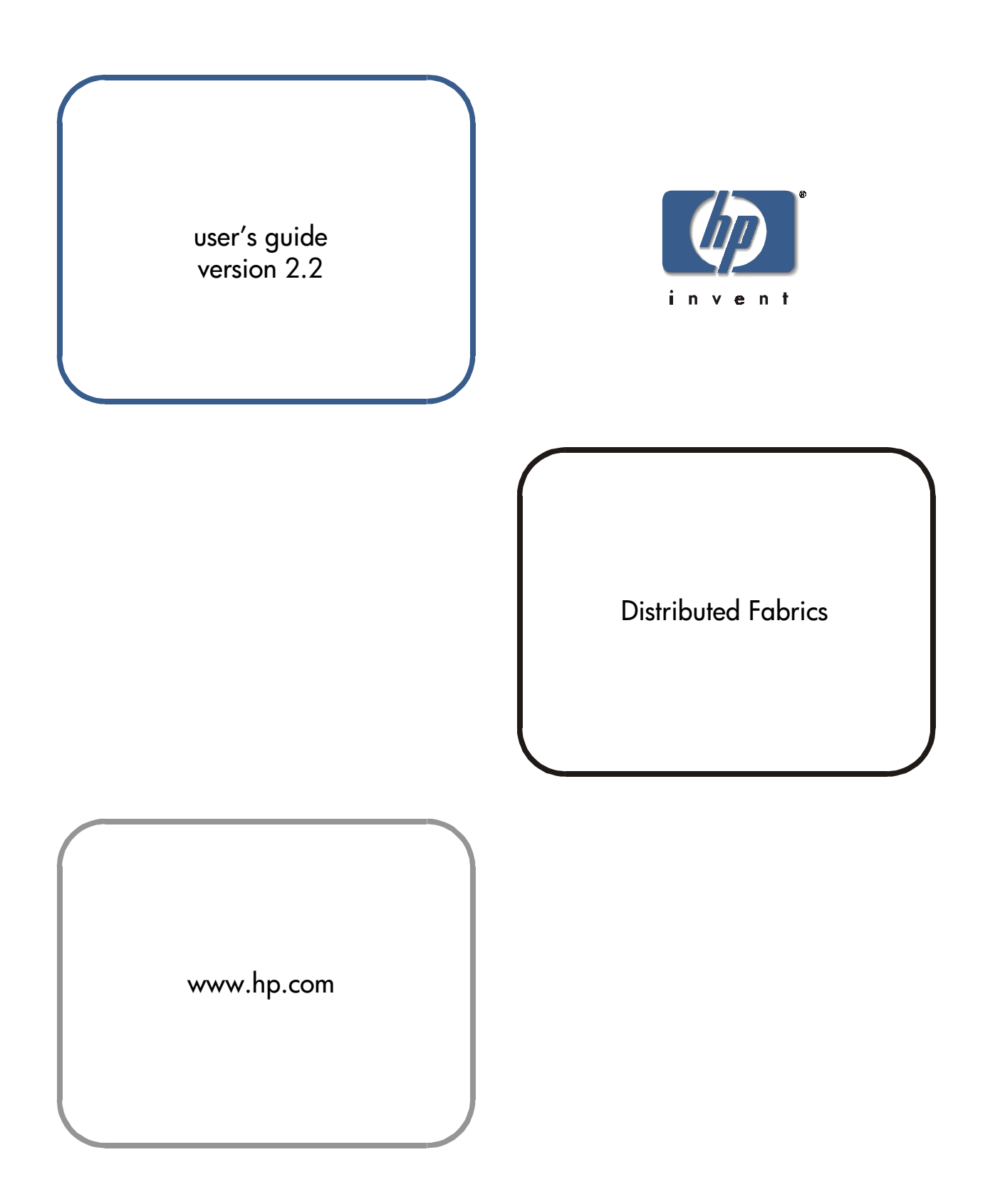

#### Notice

© Hewlett-Packard Company, 2001. All rights reserved.

Edition: E0801

Hewlett-Packard Company makes no warranty of any kind with regard to this material, including, but not limited to, the implied warranties of merchantability and fitness for a particular purpose. Hewlett-Packard shall not be liable for errors contained herein or for incidental or consequential damages in connection with the furnishing, performance, or use of this material.

This document contains proprietary information, which is protected by copyright. No part of this document may be photocopied, reproduced, or translated into another language without the prior written consent of Hewlett-Packard. The information contained in this document is subject to change without notice.

Use, duplication, or disclosure by government is subject to restrictions as set forth in subdivision (c) (1) (ii) of the Rights in Technical Data and Computer Software Clause at DFARS 252.227.7013.

#### Warranty

If you have any questions about the warranty for this product, contact your dealer or local Hewlett-Packard sales representative.

#### Trademarks

Brocade, SilkWorm, Brocade Extended Fabrics, Brocade Fabric Manager, Brocade Fabric OS, Brocade Fabric Watch, Brocade QuickLoop, Brocade Remote Switch, Brocade Web Tools, and Brocade Zoning are trademarks or registered trademarks of Brocade Communications Systems, Inc. in the United States and/or in other countries.

All other brands, product or service names are or may be trademarks or service marks of, and are used to identify products of services of their respective owners. Brocade Extended Fabrics, Brocade Fabric Manager, Brocade Fabric OS, Brocade Fabric Watch, Brocade QuickLoop, Brocade Remote Switch, Brocade Web Tools, and Brocade Zoning are hereafter referred to as Extended Fabrics, Fabric Manager, Fabric OS, Fabric Watch, QuickLoop, Remote Switch, Web Tools, and Zoning respectively.

#### Safety notices

Any servicing, adjustment, maintenance, or repair must be performed only by authorized service-trained personnel.

#### Format conventions

| variable                                                            | Indicates that you must supply a value.                              |  |
|---------------------------------------------------------------------|----------------------------------------------------------------------|--|
| output                                                              | Denotes text displayed on the screen.                                |  |
| []                                                                  | Indicates that the enclosed element is optional and may be left out. |  |
| { }                                                                 | Indicates that you must specify one of the listed options.           |  |
|                                                                     | Separates alternatives.                                              |  |
|                                                                     | Indicates a repetition of the preceding parameter.                   |  |
| <b>Tip</b> Denotes ideas for enhanced product usage.                |                                                                      |  |
| <b>Note</b> Denotes significant concepts or operating instructions. |                                                                      |  |

**CAUTION** Denotes a hazard that can cause hardware or software damage.

WARNING Denotes a hazard that can cause personal injury or death.

## CONTENTS

| Revision History                       | . 5 |
|----------------------------------------|-----|
| Preface                                | 7   |
| About This Guide                       | . 7 |
| Related Publications                   | . 8 |
| Getting Help                           | . 9 |
| Getting Software Updates               | . 9 |
| Introducing Remote Switch              | 11  |
| Installing Remote Switch               | 13  |
| Installing Through Telnet              | 13  |
| Installing Through Web Tools           | 14  |
| Using Remote Switch                    | 17  |
| Setting Up A Remote Switch Fabric      | 18  |
| Accessing Through the Telnet Interface | 19  |
| Introducing Extended Fabrics           | 21  |

| 5 | Installing Extended FabricsInstalling Through Telnet | <b>23</b> |
|---|------------------------------------------------------|-----------|
|   | Installing Through Web Tools                         | 24        |
| 6 | Using Extended Fabrics                               | 27        |
|   | Configuring Extended Fabrics                         | 27        |
|   | Accessing Through the Telnet Interface               | 28        |
|   | Glossary                                             | 31        |
|   | Index                                                | 37        |

## **Revision History**

July 2001

First release.

# PREFACE

This document covers the installation, setup or configuration, and use of the Remote Switch and Extended Fabrics products.

Remote Switch, in conjunction with a compatible fibre channel to an asynchronous transfer mode (ATM) gateway, enables two fabric switches to be connected over an ATM connection, with a distance of up to 10 km between each switch and the respective ATM gateway. Extended Fabrics allows you to use fibre channel technology to create a fabric interconnected at up to 100 km. For example, you can use Extended Fabrics to increase the allowable distance between two switches, or between a switch and an ATM gateway in a Remote Switch configuration.

### **About This Guide**

This guide describes the Remote Switch and Extended Fabric features, and is organized as follows:

| Chapter 1<br>Introducing Remote Switch | Provides an overview of Remote Switch.                |
|----------------------------------------|-------------------------------------------------------|
| Chapter 2<br>Installing Remote Switch  | Provides instructions for installing a Remote Switch. |
| Chapter 3<br>Using Remote Switch       | Provides information for using Remote Switch.         |

| Chapter 4<br>Introducing Extended Fabrics | Provides an overview of Extended Fabrics.              |
|-------------------------------------------|--------------------------------------------------------|
| Chapter 5<br>Installing Extended Fabrics  | Provides instructions for installing Extended Fabrics. |
| Chapter 6<br>Using Extended Fabrics       | Provides information for using Extended Fabrics.       |

### **Related Publications**

Related product information can be found in the following publications. Those publications with part numbers are provided as printed copies with your product. The HP Surestore FC Switch 6164 Documentation CD contains all publications listed in the table below and is also provided with your product.

| Title                                                           | Part Number          |
|-----------------------------------------------------------------|----------------------|
| HP Surestore FC Switch 6164 Documentation CD                    | A7326-11011          |
| HP Surestore FC Switch 6164 Installation and<br>Reference Guide | A7326-90902          |
| HP Surestore FC Switch 6164 Quick Start Guide                   | A7326-90901          |
| Fabric OS Reference Manual, version 2.4                         | Available only on CD |
| Fabric Watch User's Guide, version 2.2                          | Available only on CD |
| MIB Reference Manual, version 2.3                               | Available only on CD |
| QuickLoop User's Guide, version 2.3                             | Available only on CD |
| Web Tools User's Guide, version 2.3                             | Available only on CD |
| Zoning User's Guide, version 2.2                                | Available only on CD |

Information about fibre channel standards and the fibre channel industry in general can be found on the Fibre Channel Industry Association web site, located at:

http://www.fibrechannel.com

## **Getting Help**

For support information, visit the HP web site located at:

http://www.hp.com

### **Getting Software Updates**

Firmware and software updates are found on the HP web site at:

#### http://www.hp.com

New switch firmware can be installed from the following host operating systems:

- UNIX
- Windows NT
- Windows 2000
- Windows 98
- Windows 95

1

# **INTRODUCING REMOTE SWITCH**

The Remote Switch feature, in conjunction with a compatible fibre channel to asynchronous transfer mode (ATM) gateway, enables two fabric switches to be connected over an ATM connection, with a distance of up to 10 km between each switch and the respective ATM gateway. The two switches are cascaded together to form a fabric that, from the viewpoint of the connected hosts and storage devices, interact the same as locally connected switches. The performance limitations depend only on the type of ATM connection used. Remote Switch supports a maximum of two switches in a fabric.

Remote Switch provides the following features:

- **Any-to-any connectivity** A host connected on either the local or remote switch can communicate with storage devices at either location.
- **Coordinated fabric services** The Remote Switch fabric configuration fully supports all fabric services, the same as a centralized fabric configuration. These services include distributed name services, registered state change notifications, and alias services.

- **Distributed management** Access to the management facilities (Web Tools, Telnet, and SNMP) is available from either the local or remote switch. Interconnect for switch management is routed through the fibre channel connection; no additional network connection is required between sites.
- Ability to support multiple interswitch links (ISLs) Sites requiring redundant configurations can connect multiple E\_Ports to remote sites by using multiple gateways. Standard Fabric OS routing facilities automatically maximize throughput by using the E\_Ports to load share traffic during normal operation, with automatic failover and failback during interruption on the WAN connection.

# **INSTALLING REMOTE SWITCH**

A Remote Switch fabric requires two switches with Fabric OS version a2.4.1 or later installed; both the switches must have the same configuration and a separate license for each switch. The switch licenses are applied by your HP Account Support Engineer (ASE) or Customer Engineer (CE). You can also install a license through telnet or Web Tools. Should any license keys be needed to access features not already licensed on your FC 6164 switch, they can be obtained through the following web site:

http://www.hp.com/support/fc6164

### **Installing Through Telnet**

- 1. Log onto the switch by Telnet (see the user's guide provided with the hardware for details), using an account that has administrative privileges.
- 2. If you want to determine whether a Remote Switch license is already installed on the switch, type licenseShow on the Telnet command line.

A list displays all licenses currently installed on the switch.

```
Example:
```

```
admin> licenseShow
```

```
1A1AaAaaaAAAA1a:
Release v2.2
Web license
Zoning license
SES license
QuickLoop license
```

If the Remote Switch license is not included in the list or is incorrect, continue with Step 3.

3. Enter the following on the command line:

licenseAdd "key"

where "key" is the license key provided to you, surrounded by double quotes. The license key is case sensitive and must be entered exactly as given.

4. Verify the license was added by entering the following on the command line:

licenseShow

If the Remote Switch license is listed, the feature is installed and immediately available. If the license is not listed, repeat Step 3.

## **Installing Through Web Tools**

1. Launch the web browser, enter the switch name or IP address in the Location/Address field, and press Enter.

Web Tools launches, displaying the Fabric View.

2. Click the Admin button on the relevant switch panel.

The logon window displays.

3. Enter a logon name and password with administrative privileges and press Enter.

The Administration View displays.

4. Select the License Admin tab, enter the license key in the License Key: field, and click Add License.

The Remote Switch feature is available as soon as the license key is added.

# **USING REMOTE SWITCH**

You can configure switches for use with Remote Switch through Telnet or through Web Tools. For information about using Web Tools to configure a switch, see the *Web Tools User's Guide*.

The Remote Switch feature operates in conjunction with a fibre channel to ATM gateway. The gateway provides both a fibre channel physical interface functioning as an E\_Port and an ATM physical interface.

The gateway accepts fibre channel frames from one side of a Remote Switch fabric, transfers them across a WAN using ATM protocol, and passes them to the other side of the Remote Switch fabric.

To transfer frames across a WAN using ATM protocol, fibre channel frames (from 256 to 2112 bytes) must be broken into smaller pieces (53 byte ATM cells) at the local end of the ATM network. When they are broken into smaller pieces, they are tunnelled inside ATM cells to be transmitted across the ATM network. At the remote end of the ATM network these pieces are re-assembled back into complete fibre channel frames and transmitted through the remote fibre channel interface.

To accomplish this task, the gateway provides an E\_Port interface that links to the switch E\_Port. When the link between the two E\_Ports is negotiated,

the gateway  $E_Port$  moves to pass-through mode and passes fibre channel traffic from the switch  $E_Port$  to the ATM network.

### Setting Up A Remote Switch Fabric

A Remote Switch fabric requires two switches, with identical configurations.

In addition to the normal switch configuration options, you must configure these parameters:

- **Timeout values** The Resource Allocation Timeout Value (R\_A\_TOV) and Error Detect Timeout Value (E\_D\_TOV) must be increased, as appropriate, for all switches participating in the Remote Switch fabric. This provides for the possible increase in transit time caused by the introduction of WAN links into the fabric. For more information about timeout values, see the *Fabric OS User's Guide*.
- **Data field size** All switches participating in the Remote Switch fabric must have the data field size configured to the maximum of 2048 bytes to accommodate the maximum field size supported by the ATM gateway. Data field sizes smaller than 2048 bytes can be set, but they can cause significant performance degradation.
- **Class F frame suppression** All switches participating in the Remote Switch fabric must have the Class F frame suppression flag set. Class F frames are automatically converted to Class 2 frames.
- **BB credit** The setting for BB credit must be the same on both switches.

### **Accessing Through the Telnet Interface**

You can use the Telnet command configure to accomplish the following:

- Set the R\_A\_TOV and E\_D\_TOV values.
- Set the data field size.
- Set the Class F frame suppression flag.

You must disable the switch prior to entering the configure command.

*Example:* switch:admin> configure

Configure. . .

Fabric parameters (yes, y, no, n): [no] yes
Domain: (1. .239) [2]
BB credit: (1. .16) [16]
R\_A\_TOV: (4000. .120000) [10000]
E\_D\_TOV: (1000. .5000) [2000]5000
Data field size: (256. .2112) [2112] 2048
Non-SCSI Tachyon Mode: (0. .1) [0]
Disable Device Probing: (0. .1) [0]
Suppress Class F Traffic: (0. .1) [0] 1

In this example, the default value is accepted for R\_A\_TOV.

# **INTRODUCING EXTENDED FABRICS**

Extended Fabrics allows you to use fibre channel technology to create a fabric interconnected at a distance of up to 100 kilometers. You can use Extended Fabrics to increase the allowable distance between two switches, or between a switch and an ATM gateway in a Remote Switch configuration.

Extended Fabrics optimizes the internal buffering algorithm for switches. It provides maximum buffering between E\_Ports connected over an extended distance through buffer reconfiguration that results in line speed performance of up to 95 MB per second for switches interconnected at 100 km, thus providing the highest possible performance for transfers between switches. The fibre channel connection extensions are provided by Extended Distance GBICs, fibre channel repeaters, or Wave Division Multiplexing (WDM) devices.

**Note** Performance can vary depending on the condition of the fiber optic connections between the switches. Losses due to splicing, connectors, tight bends, and other degradation can affect the performance over the link and the maximum distance possible.

To enable Extended Fabrics, you must configure every switch in the fabric as long-distance extended fabric capable.

# **INSTALLING EXTENDED FABRICS**

Extended Fabrics requires a switch with Fabric OS version a2.4.1 installed and a license for each switch in the fabric. An Extended Fabrics license is installed on each switch by your HP Account Support Engineer (ASE) or Customer Engineer (CE). This license is installed through either Telnet or Web Tools as described in this chapter. Should any license keys be needed to access features not already licensed on your FC 6164 switch, they can be obtained through the following web site:

http://www.hp.com/support/fc6164

### **Installing Through Telnet**

- 1. Log on to the switch by Telnet (see the user's guide provided with the hardware for details), using an account that has administrative privileges.
- 2. If you want to determine whether an Extended Fabrics license is already installed on the switch, type licenseShow on the Telnet command line.

A list displays of all the licenses currently installed on the switch.

Example: admin> li

admin> licenseShow

1A1AaAaaaAAAA1a: Web license Zoning license QuickLoop license Fabric license Fabric Watch license

If the Extended Fabrics license is not included in the list, or is incorrect, continue with Step 3. If the licence is correctly listed, it is already installed.

3. Enter the following on the command line:

licenseAdd "key"

where "key" is the license key provided to you, surrounded by double quotes. The license key is case sensitive and must be entered exactly as given.

4. Verify the license was added by entering the following on the command line:

licenseShow

If the Extended Fabrics license is listed, the feature is installed and immediately available. If the license is not listed, repeat Step 3.

## **Installing Through Web Tools**

1. Launch the web browser, enter the switch name or IP address in the Location/Address field, and press Enter.

Web Tools launches, displaying the Fabric View.

2. Click the Admin button on the relevant switch panel.

The logon window displays.

3. Enter a logon name and password with administrative privileges and press Enter.

The Administration View displays.

4. Select the License Admin tab, enter the license key in the License Key: field, and click Add License.

The Extended Fabrics feature is available as soon as the license key is added.

6

# **USING EXTENDED FABRICS**

You can configure ports to support long-distance links through Telnet or through Web Tools. For information about using Web Tools to configure ports, see the *Web Tools User's Guide*.

### **Configuring Extended Fabrics**

To use Extended Fabrics, you must configure each switch in the fabric to support a long-distance extended fabric. This task consists of specifying the long-distance level for each port in the switch, and then specifying the same level for each port's neighboring port (the second port in a two-port pair). If incorrectly set, the fabric segments until the configurations in each segment match.

To set the long-distance fabric mode bit:

- 1. Log into the switch by Telnet.
- 2. Enter the switchDisable command.
- 3. Enter the configure command.
- 4. Enter "1" on the following line:

Long Distance Fabric [0]:

There are three possible levels for a port:

- *Level 0* Reconfigures the port as a regular switch port. The number of buffers reserved for the port supports up to 10 km links.
- *Level 1* Distances up to 50 km. A total of 27 full-size frame buffers are reserved for the port.
- *Level 2* Distances up to 100 km. A total of 60 full-size frame buffers are reserved for the port.

Ports are grouped into quads, each of which consists of four adjacent ports that share a common pool of frame buffers. The possible quad groupings are ports 0 to 3, 4 to 7, 8 to 11, and 12 to 15. Certain buffers are dedicated for each port, but others are shared among the ports. In extended fabric mode, one port is given an increase of dedicated buffers from this pool. Because the total number of frame buffers in a quad is limited, only one port in the quad can be configured for use in an extended fabric at any one time. When one port is configured as a long-distance port, the remaining ports in the quad must be configured as regular switch ports (Level 0).

### **Accessing Through the Telnet Interface**

You can configure a port to support long-distance links by using the following portCfgLongDistance Telnet command.

Synopsis portCfgLongDistance port\_number <long\_distance\_level>
 Availability Administrator. The Extended Fabrics license key is required to see this command.
 Description Use this command to specify the allocation of enough full size frame buffers on a particular port to support a long-distance link of up to 100 km. You can use the port as either an Fx\_Port or an E\_Port. The configuration is saved in the non volatile memory and is persistent across switch reboot or power cycle.

When this command is invoked without the optional operand, you are prompted to enter the long-distance level number. The level value must be one of the following:

|             | Level                                                                                                    | Effect                                                                  |                                                                                                    |
|-------------|----------------------------------------------------------------------------------------------------|-------------------------------------------------------------------------|----------------------------------------------------------------------------------------------------|
|             | 0                                                                                                    | Recont<br>numbe<br>up to 1                                              | figures the port as a regular switch port. The<br>r of buffers reserved for the port supports links<br>0 km.                                                                                                    |
|             | 1                                                                                                    | Level of full-size                                                      | one long-distance, up to 50 km. A total of 27 te frame buffers are reserved for the port.                                                                                                    |
|             | 2                                                                                                    | Level full-siz                                                          | two long-distance, up to 100 km. A total of 60 the frame buffers are reserved for the port.                                                                                                    |
|             | You can cancel the                                                                                                    | e configu                                                               | aration update by entering CTRL + D.                                                                                                    |
|             | When a port is con<br>portShow and sw<br>portShow output,<br>Level 1 long-dista<br>switchShow outp<br>number, except for | nfigured<br>vitchSh<br>, the lon<br>nce, and<br>out, the f<br>r Level ( | to be a long-distance port, the output of<br>low displays the long-distance level. In the<br>g-distance level is indicated as "medium" for<br>"long" for Level 2 long-distance. In the<br>format is Lx, where x is the long-distance level<br>), which is not displayed in switchShow. |
| Operands    | The following ope                                                                                                    | erand is 1                                                              | required:                                                                                                    |
|             | port_number                                                                                                    | Numbe                                                                   | er of port to be configured: 0 to7 or 0 to15.                                                                                                    |
|             | The following operand is optional:                                                                                       |                                                                         |                                                                                                    |
|             | long_distance_                                                                                                    | _level                                                                  | 0 = reconfigure port to be regular switch port<br>1 = level one long-distance (up to 50 km)<br>2 = level two long-distance (up to 100 km)                                                                                                    |
| Limitations | A group of four ac<br>(for example, port<br>number of frame b<br>is configured as a<br>quad can be a long                | ljacent p<br>s 0 to 3<br>ouffers in<br>long-dis<br>g-distanc            | orts that share a common pool of frame buffers<br>or 4 to 7) are called a "quad." Because the total<br>a quad is limited, if one of the ports in the quad<br>tance port, none of the remaining ports in the<br>re port; they must all be Level 0 ports.                                |

In order to have a long-distance port take effect, all switches in the fabric must be configured to run in long-distance fabric mode (the long-distance fabric mode bit must be "on," or set to 1). Otherwise, the fabric will be segmented. In fact, a long-distance port cannot be configured in a switch unless the long-distance fabric mode is on for that switch.

For the same reason, if all ports are reconfigured back to non long-distance ports, the long-distance fabric mode must be set to "off" for that switch.

*Example:* The following example shows the configuration of switch port 3 to support a 100 km link:

sw5:admin> portCfgLongDistance 3
Please enter the long distance level -- : (0..2) [0] 2
Committing configuration...done.

See Also configure portShow switchShow

## GLOSSARY

|                  | This glossary provides definitions for fibre channel and switch terminology.                                                                                                    |
|------------------|----------------------------------------------------------------------------------------------------|
| Alias Server     | A fabric software facility that supports multicast group management.                                                                                                    |
| AL_PA            | Arbitrated Loop Physical Address. An 8-bit value used to uniquely identify an individual port within a loop. A loop can have one or multiple AL_PAs.                                                                                                |
| Arbitrated Loop  | Afibre channel transport structured as a loop. Allows communication<br>between ports without using a switch. Requires successful arbitration by a<br>port before a circuit is established. Supports up to 126 devices and one fabric<br>attachment. |
| ATM              | Asynchronous Transfer Mode. A broadband technology for transmitting data over LANs or WANs, based on relaying cells of a fixed size. Provides any-to-any connectivity, and nodes can transmit simultaneously.                                       |
| Class F          | Connectionless service for interswitch control traffic. Provides notification of delivery or nondelivery between two E_Ports.                                                                                                    |
| Class 2          | Connectionless service between ports with notification of delivery or non delivery.                                                                                                    |
| Class 3          | Connectionless service between ports without notification of delivery. Other than notification, the transmission and routing of Class 3 frames is the same as Class 2 frames.                                                                       |
| Community (SNMP) | A relationship between an SNMP agent and a set of SNMP managers that defines authentication, access control, and proxy characteristics.                                                                                                    |

| Credit                     | When applied to a switch, the maximum number of receive buffers provided<br>by an F_Port or FL_Port to its attached N_Port or NL_Port, respectively,<br>such that the N_Port or NL_Port can transmit frames without over-running<br>the F_Port or FL_Port. |
|----------------------------|----------------------------------------------------------------------------------------------------|
| Defined<br>Configuration   | The complete set of all zone objects that are defined in the fabric. The defined configuration can include multiple zone configurations.                                                                                                    |
| Domain_ID                  | Unique identifier for the switch in a fabric. Usually automatically assigned by the switch, but can also be assigned manually. Can be any value between 1 and 239.                                                                                         |
| E_D_TOV                    | Error Detect Timeout Value. The time that the switch waits for an expected response before declaring an error condition. Adjustable in 1-microsecond increments from 2 to 10 seconds.                                                                      |
| Effective<br>Configuration | The particular zone configuration that is currently in effect. Only one configuration can be in effect at a time. The effective configuration is built each time a zone configuration is enabled.                                                          |
| E_Port                     | Expansion port. A port is designated an E_Port when it is used as an interswitch expansion port to connect to the E_Port of another switch, to build a larger switch fabric.                                                                               |
| Fabric                     | A network that uses high-speed fibre connections to connect switches, hosts, and devices. A fabric is an active, intelligent, nonshared interconnect scheme for nodes.                                                                                     |
| FC-AL                      | The Fibre Channel Arbitrated Loop standard. Defined on top of the FC-PH standard. Defines the arbitration on a loop where several FC nodes share a common medium.                                                                                          |
| FC-PH                      | Fibre Channel Physical and Signalling standard.                                                                                                    |
| FLA                        | Fabric Loop Attach.                                                                                                    |
| FLOGI                      | Fabric login. The process by which a device gains access to the fabric.                                                                                                    |
| F_Port                     | A fabric port that is not loop capable. Used to connect an N_Port to a switch.                                                                                                    |
| FL_Port                    | A fabric port that is loop capable. Used to connect NL_Ports to the switch in a loop configuration.                                                                                                    |

| FSPF                         | Fibre-Channel Shortest Path First. A routing protocol used by fibre channel switches.                                                                                                    |
|------------------------------|----------------------------------------------------------------------------------------------------|
| G_Port                       | A generic port that can operate as either an E_Port or an F_Port. A port is defined as a G_Port when it is not yet connected, or has not yet assumed a specific function in the fabric.                                                                                  |
| Gateway                      | Hardware that connects incompatible networks by providing the necessary translation for both hardware and software.                                                                                                    |
| GBIC                         | Gigabit Interface Converter. A removable serial transceiver module designed to provide gigabaud capability for fibre channel (FC) and other products that use the same physical layer.                                                                                   |
| Hardware<br>Translative Mode | <ul> <li>Method for achieving address translation. The following two hardware translative modes are available to a QuickLoop enabled switch:</li> <li>Standard Translative Mode: Allows public devices to communicate with private devices across the fabric.</li> </ul> |
|                              | • QuickLoop Mode: Allows private devices to communicate with other private devices across the fabric.                                                                                                    |
| ISL                          | Interswitch Link. A fibre link between two switches.                                                                                                    |
| Isolated E_Port              | A port that is online but not operational between switches due to overlapping domain ID or nonidentical parameters such as E_D_TOVs.                                                                                                    |
| LIP                          | Loop initialization primitive.                                                                                                    |
| L_Port                       | A loop capable fabric port or node.                                                                                                    |
| Multicast                    | Used when multiple copies of data need to be sent to multiple designated destinations.                                                                                                    |
| N_Port                       | A node port that is not loop capable. Used to connect an equipment port to the fabric.                                                                                                    |
| NL_Port                      | A node port that is loop capable. Used to connect an equipment port to the fabric in a loop configuration through an FL_Port.                                                                                                    |
| PLDA                         | Private Loop Direct Attach. A subset of fibre channel standards for the operation of peripheral devices.                                                                                                    |

| POST        | Power on self-test. A series of self-tests that run each time the unit is booted or reset.                                                                                                    |
|-------------|----------------------------------------------------------------------------------------------------|
| R_A_TOV     | Resource Allocation Timeout Value. Used to time out operations that depend<br>on the maximum possible time that a frame can be delayed in a fabric and<br>still be delivered. This value is adjustable in 1-microsecond increments from<br>10 to 120 seconds.                                                                                                    |
| SNMP        | Simple Network Management Protocol. A TCP/IP protocol that generally<br>uses the User Datagram Protocol (UDP) to exchange messages between a<br>management information base and a management client residing on a<br>network. Since SNMP does not rely on the underlying communication<br>protocols, it can be made available over other protocols, such as UDP/IP. |
| SNMPv1      | The original standard for SNMP, now labeled v1.                                                                                                    |
| Tachyon     | A type of host bus adapter.                                                                                                    |
| Trap (SNMP) | A mechanism for SNMP agents to notify the SNMP management station of significant events.                                                                                                    |
| Tunneling   | A technique for enabling two networks to communicate when the source and destination hosts are on the same type of network but are connected by a different type of network.                                                                                                    |
| Unicast     | A routing method that provides one or more optimal paths between any two switches in the fabric.                                                                                                    |
| U_Port      | Universal port. A generic switch port that can operate as either an E_Port, F_Port, or FL_Port. A port is defined as a U_Port when it is not connected or has not yet assumed a specific function in the fabric.                                                                                                    |
| WWN         | Worldwide name. A unique local and global identifier for a device on a network.                                                                                                    |

| Zone               | A set of hosts and devices attached to the same fabric and designated as<br>belonging to the same zone. Any device connected to the fabric can be<br>configured into one or more zones.                   |
|--------------------|----------------------------------------------------------------------------------------------------|
| Zone alias         | An alias for a set of port numbers or WWNs. Zone aliases can be used to simplify the entry of port numbers and WWNs. For example, "host" could be used as an alias for a WWN of 110:00:00:60:69:00:00:8a. |
| Zone configuration | A set of zones designated as belonging to the same zone configuration. When a zone configuration is in effect, all valid zones in that configuration are also in effect.                                  |

## **INDEX**

#### A

ATM gateway 17

#### В

BB credit 18 buffers, frame 28

### С

Class F frames 18 configuring ports for long-distance 28

#### D

data field size 18

#### E

E\_D\_TOV 18

#### F

Fibre Channel Association 8 frame buffers 28 frame transfer with Remote Switch 17

#### I

installation of Extended Fabrics by Telnet 23 of Remote Switch by Telnet 13 of Remote Switch by the web 14

#### L

line speed performance 21 long-distance fabric mode bit, setting 27

#### Ρ

performance, Extended Fabrics 21 port levels 28

**Q** quads, definition of 28

**R** R\_A\_TOV 18

#### S

segmentation of fabric 27 software, updates 9 support, technical 9

#### T

technical support 9 Telnet accessing Extended Fabrics by 28 accessing Remote Switch by 19 installing Extended Fabrics by 23 installing Remote Switch by 13 portCfgLongDistance command 28 timeout values 18

### U

updates, software 9

### W

web

installing Remote Switch by 14